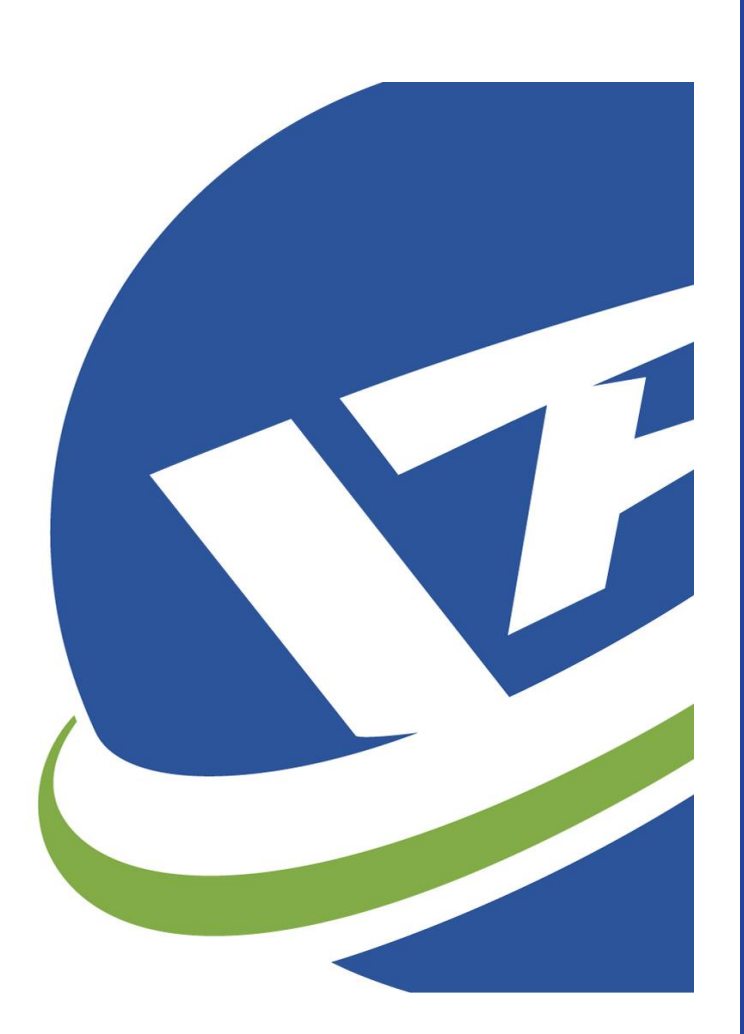

# SCP 用户手册

延锋汽车内饰系统有限公司

供应商门户 SCP 系统是延锋内饰 ERP 项目总体解决方案的重要组成部分,是延锋内饰亚太区企业与其供应商在供应链运作过程中的电子信息交互平台,交互内容包括:物料计划、采购单及其执行、条码打印、采购结算、信息通知等。

版本:V1.1 日期:2017年8月

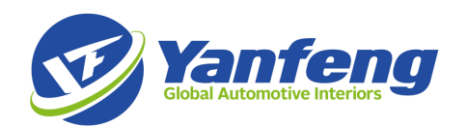

| н | ⊐ |  |
|---|---|--|
| 日 | 求 |  |

| 项目概述3            |    |
|------------------|----|
| 什么是 SCP 系统       |    |
| SCP 系统支持热线       |    |
| 准备工作4            |    |
| 检查清单             |    |
| 终端准备             | 4  |
| ※ヨ 000 乏広        |    |
| 豆求 SUP 杀坑        |    |
| 修改密码             | 5  |
| 业务场景6            |    |
| 切换站点             |    |
| 查看物料计划           |    |
| 查看预测计划(纵向)       | 6  |
| 查看预测计划(横向)       | 7  |
| 查看和确认要货单         | 7  |
| 要货单标识符           |    |
| 查看要货单            |    |
| 确认要货单            | 9  |
| 要货单发货            |    |
| 选择要货单发货          | 9  |
| 打印 YFAI 箱标签(B 单) |    |
| 上传箱标签信息(B 单)     |    |
| 打印发货通知           |    |
| 查看收货单            |    |
| 取消发货             |    |
| 采购结算             | 16 |
| 生成发票             |    |
| 录入发票信息           |    |
| 查看付款状态           | 21 |
| 查看通知             | 21 |

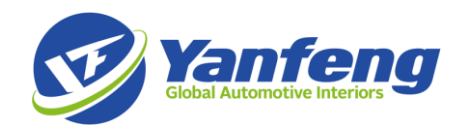

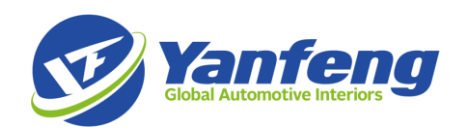

# 项目概述

# 什么是 SCP 系统

延锋汽车内饰系统有限公司供应商门户 SCP 系统是延锋内饰 ERP 项目总体解决方案的重要组成部分,该系统是延锋内饰亚太区企业与其供应商在供应链运作过程中的电子信息交互平台,交互内容包括:物料预测计划、释放采购单、供应商发货、条码打印、采购结算和付款跟踪、信息通知等。 在延锋内饰推广使用 SCP 的系统过程中,相关供应商收到使用 SCP 通知后,务必第一时间积极响应,及时掌握系统的使用,确保日常供货正常进行。

#### SCP 系统支持热线

参见 SCP 首页"支持热线"信息

邮箱: qadhelp.ap@yfai.com

电话: 021-24015555

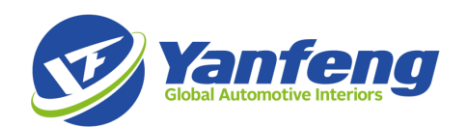

# 准备工作

#### 检查清单

供应商收到延锋汽车内饰系统有限公司(YFAI)采购部发出的 SCP 系统培训通知(包括 SCP 测试系统的账号和密码)后,应第一次时间响应,及时申请 SCP 系统培训和 SCP 系统测试。

YFAI 鼓励供应商参考本指导书自行学习 SCP 系统的操作,然后申请参加 SCP 系统测试。选择自学的 供应商也需事先向 YFAI 联系人提出申请,以便 YFAI 完善 SCP 培训记录。

供应商使用 SCP 系统前,务必按 YFAI 的时间进度要求完成 SCP 系统的各项准备工作,包括:

- SCP 终端准备
- 登录 SCP 测试系统
- 申请 SCP 系统培训(或申请自学)
- 申请 SCP 系统测试
- 登录 SCP 正式系统
- 修改密码

#### 终端准备

系统要求: Windows 最好是 Win7 及以上,内存最低 4G

浏览器要求: IE9 或 IE10

外部软件需求:

- Adobe PDF Reader 兼容 IE10 的就可以,中英文版本都没关系
- 支持 Excel2007 或更早版本

#### 登录 SCP 系统

测试系统: <u>https://apscptest.yfai.com:9099/esupply/login</u>

正式系统: <u>http://apscp.yfai.com/esupply/login</u>

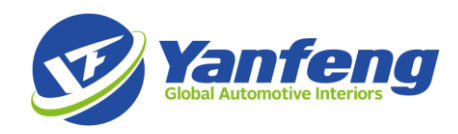

| Yanfeng<br>Global Automotive Interiors |                | 切换语言[简体中文]★ | 切换主驙 [Default] <del>、</del> |
|----------------------------------------|----------------|-------------|-----------------------------|
|                                        | <b>愛</b> 供应商门户 |             |                             |
|                                        | test01         |             |                             |
|                                        | •••••          |             |                             |
|                                        | 登录             |             |                             |
|                                        |                |             |                             |
|                                        |                |             |                             |
|                                        |                |             |                             |
|                                        |                |             |                             |
|                                        |                |             |                             |
| ion 1.0                                |                |             | 延蜂汽车内临系统有限公司                |

# 修改密码

成功登录后,点击"编辑信息"进入用户信息维护页面,修改密码。

| Global Automotive    | <b>Eng</b>                      | 切换上) [JinQiao plant] <del>-</del> | 切换语言[简体中文]▼ | 切换主题 [Default]▼ |
|----------------------|---------------------------------|-----------------------------------|-------------|-----------------|
|                      |                                 |                                   |             | 当前用户:test01     |
| 主菜单                  | 欢迎!                             |                                   |             |                 |
| 系统管理                 | 恭喜,您登录成功!您可以选择执行以下操作:<br>• 编辑信息 |                                   |             |                 |
| 用户管理                 | • 上传文件                          |                                   |             |                 |
| 要货单                  |                                 |                                   |             |                 |
| 发货通知                 |                                 |                                   |             |                 |
| 收货单                  |                                 |                                   |             |                 |
| 条码                   |                                 |                                   |             |                 |
| 采购发票                 |                                 |                                   |             |                 |
| 退出                   |                                 |                                   |             |                 |
|                      |                                 |                                   |             |                 |
|                      |                                 |                                   |             |                 |
| n 1.0   当前用户: test01 |                                 |                                   |             | 延锋汽车内饰系统有限公司    |

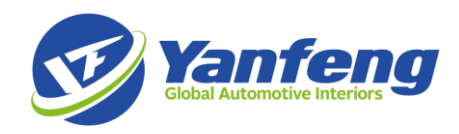

# 业务场景

# 切换站点

成功登陆 SCP 系统后,根据所供货的 YFAI 工厂切换站点,按工厂操作具体业务。

| <b>Yanf</b><br>Global Automotive                                                    | eng                                                                                               | Switch Site [Yizheng plant] -                          | Switch Language [] -       | Switch Theme [Default] - |
|-------------------------------------------------------------------------------------|---------------------------------------------------------------------------------------------------|--------------------------------------------------------|----------------------------|--------------------------|
|                                                                                     |                                                                                                   | Yizheng plant<br>Tech. Center                          |                            | Current User:test01      |
| Home  Home  Home  User  Administration  Purchase Order  ASN  Receipt  Barcode  Bill | Welcome!<br>Congratulations, you have logged in successfully<br>- Edit Profile<br>- Upload A File | APDS<br>YF JinQiao SY Branch<br>GM BU<br>JinQiao plant | ave the following options: |                          |
| Logout                                                                              | elfri                                                                                             |                                                        |                            | Your Company Here        |

# 查看物料计划

物料计划是向供应商发布的物料滚动需求预测计划,供应商可根据预测计划进行供货能力准备和长周期 订货(如进口物料)。

物料有纵向和横向两种显示方式,系统支持导出 excel 格式的物料计划。

查看预测计划(纵向)

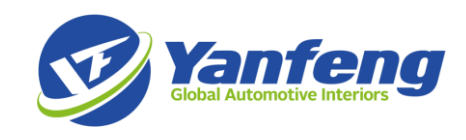

|                                                                                                    |                                    | 供应的                            | 商                                                 |                                              |                                                    | 收货地址                                                                                                    | 物料                               | 明                                                           |                         |                |                               |
|----------------------------------------------------------------------------------------------------|------------------------------------|--------------------------------|---------------------------------------------------|----------------------------------------------|----------------------------------------------------|----------------------------------------------------------------------------------------------------|----------------------------------|-------------------------------------------------------------|-------------------------|----------------|-------------------------------|
|                                                                                                    | 系统管理                               | 9000                           | 0200                                              |                                              |                                                    |                                                                                                    |                                  |                                                             |                         |                |                               |
|                                                                                                    |                                    | 开始日                            | 日期:                                               |                                              |                                                    | 结束日期:                                                                                                    |                                  |                                                             |                         |                |                               |
|                                                                                                    | 用户管理                               | 2017                           | 70426                                             |                                              |                                                    | 20170510                                                                                                    |                                  |                                                             |                         |                |                               |
|                                                                                                    | 要货单                                |                                |                                                   |                                              |                                                    | 搜索                                                                                                    |                                  |                                                             |                         |                |                               |
|                                                                                                    |                                    |                                |                                                   |                                              |                                                    | NC.N                                                                                                    |                                  |                                                             |                         |                |                               |
| /                                                                                                    | 预测(纵向)                             | 共找到                            | 到47条计划排科                                          | 呈记录,当前                                       | 前显示从第1条                                            | ACAR<br>系至第25条。                                                                                                    | [首页/上一页] <b>1</b> , 2[           | 下一页/尾页]                                                     |                         |                |                               |
| /                                                                                                    | 预测(纵向)<br>预测(横向)                   | 共找到                            | 到47条计划排释<br>供应商代码                                 | 呈记录,当前<br>收货地址                               | 前显示从第1条<br><b>物料号</b>                              | 5500<br>张至第25条。<br>物料描述                                                                                                    | [首页/上一页] <b>1</b> , 2[<br>供应商物料号 | 下一页/尾页]<br><b>窗口日期时间</b>                                    | 货币                      | 单位             | 预测数                           |
| /                                                                                                    | 预测(纵向)<br>预测(横向)<br>要货单(离          | 共拨<br>序 <del>导</del><br>1      | 到47条计划排<br>供应商代码<br>9000200                       | 呈记录,当前<br><b>收货地址</b><br>WHS111              | 前显示从第1条<br><b>物料号</b><br>61006668                  | ASSR<br>ASSE<br>ASSE<br>ASSR<br>ASSR | (首页/上一页) <b>1</b> , 2[<br>供应商物料号 | 下一页/尾页]<br>窗口日期时间<br>2017-05-03                             | 货币<br>CNY               | 单位<br>EA       | 预测器<br>42                     |
| <ul><li></li><li></li></ul> <li></li> | 预测(纵向)<br>预测(横向)<br>要货单(离          | 共拨<br>序 <del>导</del><br>1<br>2 | 到47条计划排<br>件应商代码<br>9000200<br>9000200            | 呈记录,当前<br><b>收货地址</b><br>WHS111<br>WHS111    | 前显示从第1条<br><b>物料号</b><br>61006668<br>61006668      | ASSA<br>在<br>第<br>2<br>5<br>5<br>5<br>5<br>5<br>5<br>5<br>5<br>5<br>5<br>5<br>5<br>5                                                                                                    | [首页/上一页] 1, 2[<br>供应商物料号         | 下一页/尾页]<br>窗口日期时间<br>2017-05-03<br>2017-05-04               | 货币<br>CNY<br>CNY        | 单位<br>EA<br>EA | <b>预测器</b><br>42<br>36        |
| /<br>/<br>/<br>前                                                                                                    | 预测(纵向)<br>预测(横向)<br>要货单(离<br>要货单(日 | 共均<br><b>序号</b><br>1<br>2<br>3 | 到47条计划排<br>件应商代码<br>9000200<br>9000200<br>9000200 | 呈记录,当前<br>收货地址<br>WHS111<br>WHS111<br>WHS120 | 前显示从第1条<br>物料号<br>61006668<br>61006668<br>61006669 | ASSA<br>新料描述<br>C1UL 左端盖-470Y_2341863<br>C1UL 左端盖-470Y_2341863<br>C1UL 左端盖-600R_23418631                                                                                                    | [首页/上一页] <b>1</b> , 2[<br>供应商物料号 | 下一页/尾页]<br>窗口日期时间<br>2017-05-03<br>2017-05-04<br>2017-04-26 | 货币<br>CNY<br>CNY<br>CNY | 单位<br>EA<br>EA | <b>预测器</b><br>42<br>36<br>241 |

#### 查看预测计划(横向)

| _       | <del>7</del> 5/→ 曲定T用 | 供应商          | 商编码        |       |            | 收货地址                |        | _           | 物料号        |            |            |   |
|---------|-----------------------|--------------|------------|-------|------------|---------------------|--------|-------------|------------|------------|------------|---|
|         | 系统官性                  | 9000<br>#### | )200<br>日期 |       |            | 结束日期                |        |             |            |            |            |   |
|         | 用户管理                  | 2017         | 70427      |       |            | 20170511            |        |             |            |            |            |   |
|         | 要货单                   | 返            |            |       |            |                     |        |             |            |            |            |   |
| /       | 预测(纵向)                | 应旦           | 打曲旦        | 江南行   | 物約日        | *****               | 供应查物料早 | 曲合          | 2017 04 27 | 2017 04 29 | 2017 05 02 | 2 |
| ľ       | 预测(横向)                | 13-5         | 142        | 11年11 | 1/07-115   | 切补付用户               | 快应时切科与 | <b>半1</b> 1 | 2011-04-21 | 2011-04-20 | 2011-03-02 | - |
| /       | 要货单/窒                 | 1            | PO181698   | 1     | 1010221097 | 转向柱上盖总成34D85856082V |        | EA          | 120        | 90         | 150        | 9 |
| ₽<br>散) |                       | 2            | PO181698   | 2     | 1010221115 | 阳光传感器闷盖34D919068    |        | EA          | 0          | 0          | 800        | C |
| 1       | 要货单(日                 |              |            |       |            |                     |        |             |            |            |            |   |

# 查看和确认要货单

#### 要货单类型:

- 要货单(离散):此类要货单适用于非生产性物料需求和一次性新品订货。
- 要货单(日程): MRP 中确定的物料需求进入要货单(日程)里。
- 要货单(JITS):通过及时拉动系统计算的物料需求进入要货单(JITS)里。

要货单类型显示在不同的菜单中,但不影响操作流程。

#### 要货单状态:

- 提交: YFAI 系统释放确定需求的要货单,状态为"提交";
- 已确认:供应商打开 YFAI 要货单点击确认后状态更新为"已确认";

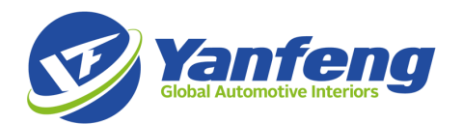

- 执行中:供应商对已确认的要货单发货,创建 ASN 后状态更新为"执行中";
- 完成:要货单行的所有物料由 YFAI 全部收货后,要货单状态更新为"完成";
- 取消: YFAI 手工取消要货单后状态显示为"取消"。

#### 要货单标识符

要货单编码由字母+数字组成,其中开头第一位字母A、B、C分别代表三种不同含义:

A: YFAI 散件要货单(A单)

供应商物料无箱条码标签,供应商在 SCP 只需打印发货通知(ASN),无需打印箱标签。

B: YFAI 标签要货单(B单)

供应商物料有箱条码标签,供应商必须在 SCP 打印发货通知(ASN)和打印箱标签(<u>打印 YFAI</u> <u>箱标签</u>/<u>上传自有箱标签</u>),且发货通知行与箱标签绑定。

**C: OEM** 标签要货单(**C**单)

供应商物料有 OEM 箱条码标签,供应商在 SCP 打印 ASN,无需打印 YFAI 箱标签,用 OEM 箱标签替代。

前提:C单必须经YFAI提前确认,系统支持的第三方箱标签才能正常使用。

# 特别注意:不同的要货单标识符决定了要货单的发货流程,供应商在使用 SCP 系统需关注要货单的标 识符字母。

#### 查看要货单

| 系统管理          | 要货单 | 鲟:          |              | 物料号     |            | 供应         | 商      |             | 创建者      | :    |        |
|---------------|-----|-------------|--------------|---------|------------|------------|--------|-------------|----------|------|--------|
|               | 状态: |             |              | 收货地址    |            | 窗口         | 开始日期:  |             | 窗口结      | 束日期: |        |
| 用户管理          |     |             | $\checkmark$ |         |            | 201        | 70419  |             | 20170    | )426 |        |
| 要货单           | 发布日 | 3期:         |              | 类型:     |            |            | 月细     |             |          |      |        |
| 🔨 预测(纵向)      |     |             |              | 搜索      |            |            |        |             |          |      |        |
| ✔ 预测(横向)      | 共找到 | ]]37条要货单(日程 | 〕记录,当前显      | 示从第1条至第 | 自25条。      |            | (首页/上- | 一页] 1, 2[下· | 一页/尾页]   |      |        |
| ✔ 要货单(离<br>数) | 序号◆ | 要货单号        | 供应商          | 收货地址    | 开始日期       | 窗口日期       | 窗口时间   | 状态          | 创建者      | 订单号  | 子类型    |
| ▶ 要货单(日       | 1   | B00000898   | 9000090      | WHS102  | 2017-04-22 | 2017-04-21 | 10:00  | 执行中         | uzhac001 |      | Normal |
| 呈)            | 2   | B000002177  | 9000168      | WHS102  | 2017-04-22 | 2017-04-21 | 10:00  | 执行中         | uzhac001 |      | Norma  |
| ✔ 要货单         | 3   | B00000899   | 9000090      | WHS102  | 2017-04-22 | 2017-04-21 | 11:00  | 完成          | uzhac001 |      | Normal |
| (JITS)        | 4   | B000000003  | 0020012      | WHS102  | 2017-04-22 | 2017-04-21 | 14:20  | ## <= ##    | udaiw002 |      | Normal |

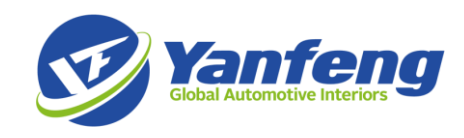

#### 确认要货单

| 氢纮管理          |                  |                     |  |
|---------------|------------------|---------------------|--|
|               | 要货单号:            | 供应商:                |  |
| 用户管理          | B000004289       | 9000110             |  |
|               | 窗口开始日期:          | 发布日期:               |  |
| 要货单           | 2017-04-25 09:00 | 2017-04-25 11:23:22 |  |
| 🖍 预测(纵向)      | 状态:              | 收货地址:               |  |
| ▶ 预测(横向)      | 提交               | WHS102              |  |
| ▲ 亜化油(窗       | 备注:              |                     |  |
| ▼ 女贝平(高<br>散) |                  |                     |  |
| ✔ 要货单(日<br>程) |                  |                     |  |
| ▲ 亜倍菌         | 确认返回             |                     |  |

# 要货单发货

从供应商发货到 YFAI 收货确认的过程。

#### 选择要货单发货

进入要货单点目录进入"发货"界面,确认或修改发货数量(发货数量填写需特别注意,点击发运后 无法更改),填写生产日期(必填),确认无误后点击"发货"。

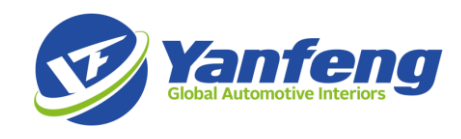

| 交/在無理                                              |                                        |                                                                                                    |        |          |        |      |     |      |    |      |    |
|----------------------------------------------------|----------------------------------------|----------------------------------------------------------------------------------------------------|--------|----------|--------|------|-----|------|----|------|----|
| 5570BHE                                            | 俊单号:                                   |                                                                                                    |        |          |        |      |     |      |    |      |    |
| 用户管理                                               | B000002203                             |                                                                                                    |        |          |        |      |     |      |    |      |    |
| ()<br>()                                           | 应商:                                    |                                                                                                    | 供的     | 面名称      |        |      |     |      |    |      |    |
| 要送単 しし しし                                          | 9030268                                |                                                                                                    | ž      | L苏瀚E     | (模具成型) | 有限公司 |     |      |    |      |    |
| <u> </u>                                           | 贷地址:                                   |                                                                                                    | 道口     | 1:       |        |      |     |      |    |      |    |
| <u> </u>                                           | WHS102                                 |                                                                                                    | 1      | VHS10    | 2      |      |     |      |    |      |    |
| 要货单(高数)                                            |                                        |                                                                                                    |        |          |        |      |     |      |    |      |    |
| 要货单(日程)                                            |                                        |                                                                                                    |        |          |        |      |     |      |    |      |    |
| 要货单(JITS)                                          | 注:<br>                                 |                                                                                                    |        |          |        |      |     |      |    |      |    |
| Past Due 要货单合并                                     | _                                      |                                                                                                    |        |          |        |      |     |      |    |      |    |
| <b>发资</b>                                          | 发货返回                                   |                                                                                                    |        |          |        |      |     |      |    |      |    |
| 安街通知 师                                             | 号 物料号                                  | 物料描述                                                                                                    | 供应商物料号 | 单位       | 单包装 目  | 的库位待 | 发数  | 发货数  | 批号 | 生产日期 | 备注 |
|                                                    | 1010221035                             | 气囊加强框34D880215                                                                                          |        | EA       | 12     | 15   | 560 | 1560 |    |      |    |
| 1                                                  | 1010221078                             | DVD安装支架                                                                                                 |        | EA       | 160    | 12   | 280 | 1280 |    |      |    |
| <b>女货单</b> 2                                       |                                        |                                                                                                    |        | EA       | 110    | 33   | 30  | 330  |    |      |    |
| 2<br>表码 3                                          | 1010221077                             | 距电器盖板340857211K0WC4                                                                                     |        |          |        | 33   | 30  | 330  |    |      |    |
| 2<br>支援単<br>2<br>支援時<br>3<br>4                     | 1010221077                             | <ul> <li>避电器盖板34D857211KUWC4</li> <li>继电器盖板34D857211KUWE6</li> </ul>                                    |        | EA       | 110    |      |     |      |    |      |    |
| 支援単     1       支援時     3       採购发票     4       5 | 1010221077<br>1010221076<br>1010221074 | <ul> <li>3 继电器盖板34D857211KUWE4</li> <li>3 继电器盖板34D857211KUWE6</li> <li>3 继电器盖板34D857211KU82V</li> </ul> |        | EA<br>EA | 110    | 88   | 30  | 880  |    |      |    |

# 打印 YFAI 箱标签(B 单)

仅适用于 B 开头的要货单,参见" <u>要货单标识符</u>"。

| 系统管理    | 供应商ASN:      | 状态:    |  |
|---------|--------------|--------|--|
| 用户管理    | B00000089901 | 执行中    |  |
|         | 供应商代码:       | 收货地址:  |  |
| 要货单     | 9000090      | WHS102 |  |
| 发货通知    | 创建日期时间:      | 创建人:   |  |
|         | 2017-04-24   | test01 |  |
| 🖍 发货通知  |              |        |  |
| ✔ 发货单取消 | 打印ASN 返回 打印4 | 示签     |  |

打印箱标签一式两份,标签样式如下:

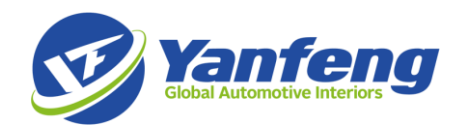

| 打印                                                                                         |                                                |
|--------------------------------------------------------------------------------------------|------------------------------------------------|
| 打印机<br>名称(N): HP LaserJet 400 M401 PCL 6 ▼<br>状态: 准备就绪<br>类型: HP LaserJet 400 M401 PCL 6   | 属性(P)<br>注释和表单(M):<br>文档和标记 ▼                  |
| 打印范围<br>● 所有页面(A)<br>● 当前视图(V)                                                             | 预览:复合色                                         |
| <ul> <li>○ 当前欠面(U)</li> <li>○ 页面(G) 1.6</li> <li>子集(B): 范围中的所有页面 ▼ □ 逆页度±TED(E)</li> </ul> | <u>لا                                     </u> |
| 了重他:     这個中部所有反面     注意打印两份       页面处理     注意份打印(0)       页面缩放方式(S):     缩小到可打印区域       ▼ |                                                |
| □ 按 PDF 页面大小选择纸张来源(Z) □ 打印到文件(E)                                                           |                                                |
| □ 招彩色打印为黑色(I)                                                                              | 甲位: 厘米 缩放: 96%                                 |
| [打印提示(T)] 高级(D) 小结注释(U)                                                                    | 确定取消                                           |

| T) Mart             | Yizheng plant         | 進口Dock                                  | WHS102   |                         | 41                                            |
|---------------------|-----------------------|-----------------------------------------|----------|-------------------------|-----------------------------------------------|
| ASN 书<br>ASN NO.    | B00000089901          | 包装信息<br>PSCInfo                         | 4000     |                         | \$: tenNu                                     |
| 零件号<br>Tam Number   | 1010260129            | ∰t∰<br>Quantity                         | 4000     | EA                      |                                               |
| 零件名称<br>Description | SCREW(ST4.2x16 N90688 | 8601)                                   |          |                         |                                               |
| 潮寺<br>HU Number     | 7000005289            | 生/*日期<br>Freduction Date<br>관광 (Lat NO) | 20170401 |                         |                                               |
| 供应商<br>Supplier     | 上海标四素固件有限公<br>司       | 客户零件号<br>Customer PN.                   |          |                         |                                               |
|                     |                       |                                         |          | 2                       | Portal<br>x017/04/24<br>16:51:16              |
|                     |                       |                                         | 2        | ister<br>Anterg Palaeut | CARGERIES & R<br>An Marine Balance California |

特别注意:供应商包装信息必须准确维护进 SCP 系统,供应商的箱标签必须按照物流要求粘贴到包 装的相邻两面。

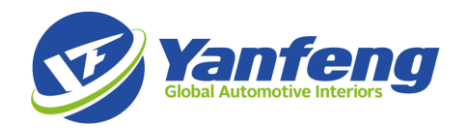

#### 上传箱标签信息(B 单)

仅适用于 B 开头的要货单(B单),支持供应商物料自有箱标签(替代 YFAI 箱标签),通过此功能建 立 ASN 与箱标签的绑定关系。

ASN 生成后,用 ASN Label 固定格式上传箱条码信息,条码绑定信息上传,标签打印。

| FILE HOME IN:                                      |                                                               |                                     |            |                               |                    |                          |                                    |                             |                  |
|----------------------------------------------------|---------------------------------------------------------------|-------------------------------------|------------|-------------------------------|--------------------|--------------------------|------------------------------------|-----------------------------|------------------|
|                                                    | SERT PAGE LAYOUT                                              | FORMULAS                            | DATA REVIE | EW VIEW                       | Acrobat            |                          |                                    |                             |                  |
| C14 * :                                            | $\times \sqrt{f_x}$                                           |                                     |            |                               |                    |                          |                                    |                             |                  |
| ▲ B<br>1 Dock 供应商f<br>2 RDC402 903<br>3 RDC402 903 | C<br>代码 ASN 号<br>0887 BAJMQKB0000040'<br>0887 BAJMQKB0000040' | <br>零件号<br>7 62006107<br>7 62017830 | E<br>客户零件号 | F<br>生产日其<br>201704<br>201704 | <br>加号<br>02<br>10 | H<br>包装信息(<br>500<br>180 | I 〕<br>回装数量 単位<br>500 EA<br>180 EA | 「 K<br>箱号<br>79100<br>79100 | 000103<br>000102 |
| <ul> <li>主菜单</li> <li>系统管理</li> </ul>              | 条码绑定信息上传                                                      |                                     |            |                               |                    |                          |                                    |                             |                  |
| ■ 用户管理                                             | C:\Users\hliu19\Desktop\                                      | 浏览                                  |            |                               |                    |                          |                                    |                             |                  |
| ● 要货单                                              | 上传                                                            |                                     |            |                               |                    |                          |                                    |                             |                  |
| ■ 发货通知                                             | 序号                                                            | 道口 供应商                              | ASN号       | 零件号 客户署                       | 件号 生产              | 日期 批号                    | 包装信息                               | 数量 单位                       | 箱号               |
| 💼 收货单                                              | 没有显示结果。                                                       |                                     |            |                               |                    |                          |                                    |                             |                  |
| ■ 条码                                               |                                                               |                                     |            |                               |                    |                          |                                    |                             |                  |
| <ul> <li>条码报表</li> <li>条码规定信息上传</li> </ul>         |                                                               |                                     |            |                               |                    |                          |                                    |                             |                  |

#### 打印发货通知

方法 1:通过链接直接进入打印发货通知(ASN)界面

发货后系统自动弹出发货通知,点击发货下面的发货通知码,系统将自动跳转到打印发货通知界面:

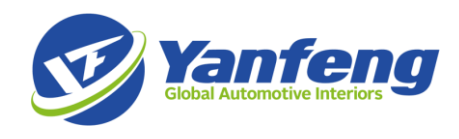

| 发货成功,发货通知为CTHLBS | 5300001605               |                |      |      |     |       |       |
|------------------|--------------------------|----------------|------|------|-----|-------|-------|
| 主菜单              | 发货                       |                |      |      |     |       |       |
| 系统管理             | CTHLBS300001605<br>要货单号: | 收货地址           |      |      |     |       |       |
| 用户管理             |                          | 迎玄             |      |      |     |       |       |
| 要货单              |                          | 1 <b>≖</b> .∂≂ |      |      |     |       |       |
| / 预测(纵向)         | 没有找到要货单记录。<br>要货单号       | ≑ 窗口开始日期       | 发布日期 | 收货地址 | 优先级 | 是否已确认 | 是否已打印 |
| / 预测(横向)         | 没有显示结果。                  |                |      |      |     |       |       |
| 要貨单(高散)          | 没有找到要货单记录。               |                |      |      |     |       |       |

#### 方法 2: 通过查询发货通知或要货单号进入打印发货通知界面

| 主菜单                                     | 友货通知               |           |            |                     |         |
|-----------------------------------------|--------------------|-----------|------------|---------------------|---------|
| 乏统管理                                    | 供应商ASN:            | 要货单号:     | 状态:        | <u>(</u> #          | 应商代码    |
|                                         | CTHLBS300001605    | ×         |            | ¥                   | ⇒日期·    |
| 用户管理                                    |                    |           | 20170326   | 20                  | 0170426 |
| 要货单                                     | □明细                | 搜索        |            |                     |         |
| 发货通知                                    | 共找到36条发货通知记录,当前显示从 | 第1条至第25条。 | [首页]       | 7)上一页] 1, 2[下一页/尾页] |         |
| / 发出通知                                  | 序号                 |           | 创建日期时间     | 状态                  | 创建人     |
| <ul> <li>4&gt;40</li> <li>45</li> </ul> | 1 A00000039001     |           | 2017-04-24 | 执行中                 | test01  |
| 反反甲联用                                   | 2 40000038801      |           | 2017-04-22 | 执行中                 | test01  |

发货通知单据样式,供应商必须携带纸质发货通知(ASN)送货到 YFAI 指定交货地址。

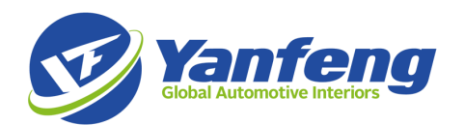

| NALENI Jang Bang (Logics Dopat Processing Zoon Pulating New Am, Stall<br>Ard P; CTALLEDIZONA<br>Ard P; CTALLEDIZONA<br>Ard P; CTALLEDIZO | Delivery Note                                                                                   |            |
|----------------------------------------------------------------------------------------------------|-------------------------------------------------------------------------------------------------|------------|
| BACHWART     BACHWART       ANY 10 CHILDD20000     SAUTHONING       ANY 10 CHILDD20000     SAUTHONING       ANY 10 CHILDD20000     SAUTHONING       ANY 10 CHILDD20000     SAUTHONING       ANY 10 CHILDD20000     SAUTHONING       ANY 10 CHILDD20000     SAUTHONING       ANY 10 CHILDD20000     SAUTHONING       ANY 10 CHILDD20000     SAUTHONING       ANY 10 CHILDD20000     SAUTHONING       ANY 10 CHILDD20000     SAUTHONING       ANY 10 CHILDD20000     SAUTHONING       ANY 10 CHILD20000     SAUTHONING       ANY 10 CHILD20000     SAUTHONING <td< td=""><td>aPadoogNew Asia, SH ER</td><td>Į</td></td<>                                                                                                    | aPadoogNew Asia, SH ER                                                                          | Į          |
| AN #1         CLUERESCOOL           BUEM PR Cost:         2010-03           SAURT PR argume Cost:         2011-03           SAURT PR argume Cost:         2011-03                                                                                                    | 2004 R.S. (1-1-2-2-2-2-2-2-2-2-2-2-2-2-2-2-2-2-2-2                                              | i          |
| (1) 10 - 15 10 - 15 10                                                                                                    | •••• DR23                                                                                       |            |
| 現職業務(中国、加索健康であた)         認知業務(中国、加索健康であた)         認知業務(中国・加索健康であた)         認知業務(中国・加索健康であた)         認知業務(中国・加索健康であた)         認知業務(中国・加索健康であた)         認知業務(中国・加索健康であた)         認知業務(中国・加索健康であた)         認知業務(中国・加索健康であた)         認知業務(中国・加索健康であた)         認知業務(中国・加索健康であた)         認知業務(中国・加索健康であた)         認知業務(中国・加索健康であた)         認知業務(中国・加索健康であた)         認知業務(中国・国・加索健康であた)         認知業務(中国・国・加索健康であた)         認知業務(中国・国・加索健康であた)         認知業務(中国・国・加索健康)         認知業務(中国・国・田・国・田の)         認知業務(中国・国・田の)         認知業務(中国・国・田の)         認知業務(中国・国・田の)         認知業務(中国・国・田の)         認知業務(中国・国・国・国・国・国・国・国・国・国・国・国・国・国・国・国・国・国・国・                                                                                                    |                                                                                                 | -          |
| BARRNAL Addam:         ROSIDI         SURVAL         SURVAL <th< td=""><td>交貨日用 Delivery Date: 2107-04-25<br/>単位数学生用/min / 2011日 Window Time: 19:20:00</td><td></td></th<>                                                                                                    | 交貨日用 Delivery Date: 2107-04-25<br>単位数学生用/min / 2011日 Window Time: 19:20:00                      |            |
| Home EA Const:         Build B Fridewick Product Structure           Home EA Const:         Transfer Structure           Constant Structure           Structure           S                                                                                                    | 交貨港口 Delivery Dock: WHS IIT                                                                     |            |
| BARKET STATE           State State           State State                                                                                                    | 物液协调员 Follow Up: tent01                                                                         |            |
|                                                                                                    | YFAI电话 Telephone:                                                                               |            |
| State         State         State <th< td=""><td>YFAIRA For:<br/>Notal 또초국 Varian</td><td></td></th<>                                                                                                    | YFAIRA For:<br>Notal 또초국 Varian                                                                 |            |
| Image: Constrain         Description         Unit         Unit         Un                                                                                                    | 接法 单位 用在面 包裹美 用求 Bagneri 页页数 实收 Bacalved                                                        | 社長(备住      |
| NOISE         LLI & S ADDRE ALTRICK         EA         J         JIII         JIII         JIII         JIII         JIII         JIII         JIII         JIIII         JIIII         JIIII         JIIIII         JIIIIII         JIIIIIIIIIIIIIIIIIIIIIIIIIIIIIIIIIIII                                                                                                    | Jeen Unit UC 型 18級 単件数 Bened 18級 単件数<br>Description. Unit UC PT UCs Quality Quality UCs Quality | LoiRemator |
| ODENTY         All & de dis minimative         EA         J         J <thj< td=""><td>EFFR 2010001 EA 1 2012 2012 2012</td><td></td></thj<>                                                                                                    | EFFR 2010001 EA 1 2012 2012 2012                                                                |            |
| SDBATME         All Side 4000 price price price price         EA         1         SDB         SDD         SDD                                                                                                    | 8/68/0642/94555 EA 1 3006 3600 3000                                                             |            |
| DERMACK         ELS INFORMATION         EA         1         3200         3000         5000         Image: Construct on the symbolic symbolic                                                                                                    | 8 GEREGALINESS EA 1 3000 3000 3000                                                              |            |
| DEDIMING         EL IN STRING         EL         J         JZG         JZG                                                                                                    | #Rims-Rufbacr400 EA 1 3006 3800 3000                                                            |            |
| ODMARS         ELLING WING WICHARG         EL         J         JZZ         JZZ                                                                                                    | 19/109-5.152407485 EA 1 3000 3000 3000                                                          |            |
| comme         cub e e años state         EA         1         300         300         1         1           comme         cub estatos state         EA         1         211         216         211         216         211         211         211         211         211         211         211         211         211         211         211         211         211         211         211         211         211         211         211         211         211         211         211         211         211         211         211         211         211         211         211         211         211         211         211         211         211         211         211         211         211         211         211         211         211         211         211         211         211         211         211         211         211         211         211         211         211         211         211         211         211         211         211         211         211         211         211         211         211         211         211         211         211         211         211         211         211         211         211 <td>1859 20221107 EA 1 2020 2020 2020</td> <td></td>                                                                                                    | 1859 20221107 EA 1 2020 2020 2020                                                               |            |
| DELIMING         EA         1         271         273         271           Image: State State Sta                                                                                                    | 1855 25226542 EA 3 2000 3000 3000                                                               |            |
|                                                                                                    | (R) 1192342 EA 1 2876 2976 2976                                                                 |            |
|                                                                                                    |                                                                                                 |            |
|                                                                                                    |                                                                                                 |            |
|                                                                                                    |                                                                                                 |            |
|                                                                                                    |                                                                                                 |            |
|                                                                                                    |                                                                                                 |            |
|                                                                                                    |                                                                                                 |            |
|                                                                                                    |                                                                                                 |            |
|                                                                                                    |                                                                                                 |            |
|                                                                                                    |                                                                                                 |            |
|                                                                                                    |                                                                                                 |            |
|                                                                                                    |                                                                                                 |            |
| 包操合计:23688           未展到会时间:         YFAI 200.4 年末:         社会商業室:                                                                                                    | 包装合計: 23688     YFAI22単人集中:     住口商業生                                                           |            |
| Attad Delivey Tane YF Order Senar Signature Septime Signature                                                                                                    | YF Order Samer Signature: Deppler Signature:                                                    |            |
| - 外国教文記、由手の在東京を上京下、日時大学代表上 音楽が考えていん文字・<br>7243년文章長号                                                                                                    | (4次章: 始皇并帝走1784(女文书。<br>译:谭子政英子普异?。                                                             |            |
| 表記與客YKN的安全条約: 再刊时间 Departure Time:                                                                                                    | 南斯时间 Departore Time:                                                                            |            |

# 查看收货单

YFAI 收货后,SCP 要货单状态变为"完成"(如下图)

| 序号 ◆ 要货 | 領号 伯      | 供应商    | 收货地址   | 开始日期       | 窗口日期       | 窗口时间  | 状态 | 创建者      | 订单号 | 子类型    |
|---------|-----------|--------|--------|------------|------------|-------|----|----------|-----|--------|
| 1 B000  | 0000905 9 | 000110 | WHS102 | 2017-04-22 | 2017-04-21 | 00:00 | 完成 | uyanz007 |     | Normal |

在收货单目录里找到"收货单",根据条件进行搜索查询,可查看要货单号对应的已收数。

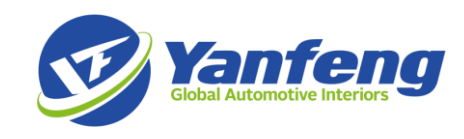

|       | IK IK | な作用で     |           |            | <b>亜化出口</b>  |         | 供应商机       | ra.        |                                  | 供应商      | A en:  |      |                |       |         |    |
|-------|-------|----------|-----------|------------|--------------|---------|------------|------------|----------------------------------|----------|--------|------|----------------|-------|---------|----|
| 系统管理  |       |          |           |            | B00000899    |         | LACE POINT | 6W-3       |                                  | TACE IND | 1.011. |      |                |       |         |    |
|       | Ŧ     | 我们的"你们的" |           |            | 结束日期:        |         | 物料号        |            |                                  |          |        |      |                |       |         |    |
| 用户管理  | 2     | 20170327 |           |            | 20170427     |         |            |            |                                  | ✔ 明细     | I      |      |                |       |         |    |
| 要货单   |       |          |           |            | 搜索           |         |            |            |                                  |          |        |      |                |       |         |    |
| 发货通知  | , #   | 共找到38条收  | (货单明细)    | 已录,当前显示    | 从第1条至第25条。   |         |            | [首页/上一]    | 页] <b>1</b> , 2[下一页/尾]           | ٦]       |        |      |                |       |         |    |
| 收货单   |       |          |           |            |              |         |            |            |                                  | 供应       |        | в    |                |       |         |    |
| ✔ 收货单 | 度     | 道口       | 供应商<br>代码 | 要货单号       | ASN号         | 订单号     | 收货单号       | 物料号        | 物料描述                             | 同物料 号    | 单<br>位 | 白的库位 | 收货<br>日期       | 发货数   | 已收<br>数 | 日間 |
| 条码    | 1     | WHS102   | 9000090   | B000000899 | B00000089901 | 9000090 | RC208716   | 1010260129 | SCREW<br>(ST4.2x16<br>N90698601) |          | EA     | 100  | 2017-<br>04-24 | 4000  | 4000    | n  |
| 采购发票  | 2     | WHS102   | 9000090   | B000004060 | B00000406001 | 9000090 | RC217847   | 1010260129 | SCREW<br>(ST4.2x16               |          | EA     | 100  | 2017-<br>04-25 | 12000 | 12000   | n  |
| мащ   | 3     | WHS102   | 9000090   | B000004060 | B00000406003 | 9000090 | RC218574   | 1010260129 | SCREW                            |          | EA     | 100  | 2017-          | 13000 | 13000   | n  |

## 取消发货

在 YFAI 收货前,如供应商创建 ASN 后出现错误,可取消已创建好的 ASN。操作步骤:发货通知点击"发货单取消",找到对应的 ASN,点击取消。

| 乏纮管理       | 供应商A SN:          | 要货单号:       | 状态:        |                 | 供应商代码    |  |
|------------|-------------------|-------------|------------|-----------------|----------|--|
| 373/0 E +E | A0000039801       |             |            | $\checkmark$    |          |  |
|            | 收货地址              | 物料号         | 开始日期:      |                 | 结束日期:    |  |
| 刊广百理       |                   |             | 20170326   |                 | 20170426 |  |
| 要货单        | □明细               | 搜索          |            |                 |          |  |
| 发货通知       | 共找到38条发货单取消记录,当前显 | 示从第1条至第25条。 | 〔首页        | /上一页] 1, 2(下一页) | /尾页]     |  |
| 发给通知       | 序号 ≑供应商ASN        |             | 创建日期时间     | 状态              | 创建人      |  |
|            | 1 A00000039801    |             | 2017-04-24 | 执行中             | test01   |  |
| 发货甲取消      | 2 40000039001     |             | 2017-04-24 | th /= ch        | test01   |  |

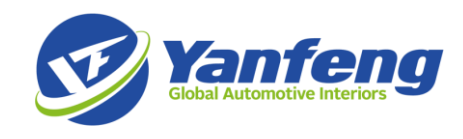

| 系统官理    | 供应商ASN:    |      |          |          | 状态:        |        |        |     |      |    |     |
|---------|------------|------|----------|----------|------------|--------|--------|-----|------|----|-----|
| 用户管理    | A0000039   | 9801 |          |          | 执行中        |        |        |     |      |    |     |
|         | 供应商代码:     |      |          |          | 收货地址:      |        |        |     |      |    |     |
| 要货单     | 9000002    |      |          |          | WHS120     |        |        |     |      |    |     |
| 发货通知    | 创建日期时间:    |      |          |          | 创建人:       |        |        |     |      |    |     |
|         | 2017-04-24 | 4    |          |          | test01     |        |        |     |      |    |     |
| 发资通知    |            |      |          |          |            |        |        |     |      |    |     |
| ✔ 发货单取消 | 返回取        | 消    |          |          |            |        |        |     |      |    |     |
| 收货单     |            |      |          |          |            |        |        |     |      |    |     |
| 条码      | 共找到2条发货单   | 取消记录 | ,显示所有发货单 | 取消记录。    |            |        | an (b) |     |      |    |     |
|         | 要页单号       | 序亏   | 初料号      | 初料描述     |            | 供应曲初料号 | 単位     | 単包装 | 友與設置 | 抵号 | £#t |
| 采购发票    | A00000398  | 1    | 62009835 | E2LB-后右. | 上装下饰板-309X |        | EA     | 160 | 160  |    |     |
|         | A00000398  | 2    | 62009836 | E2LB-后右. | 上装下饰板-600R |        | EA     | 160 | 100  |    |     |
| -       |            |      |          |          |            |        |        |     |      |    |     |
| 退出      |            |      |          |          |            |        |        |     |      |    |     |

### 采购结算

从发布可结算清单到付款的过程。

#### 生成发票

可结算清单是指 YFAI 物流确认收货后,所有已确认价格且未开发票的交货明细。

操作步骤如下:

1. 点击"可结算清单",输入订货单号区间或收货日期区间进行搜索。

可开票清单的行数即为下面显示的行数,可自行设置;选择供应商代码后,点击搜索,即会显示可 开票的收货单。

如有协商好的返利,请在返利金额处输入总返利金额(未税),相应金额会在"已勾选发票金额"中扣除。

如有协商好的索赔,请在索赔金额处输入索赔金额(未税),相应金额会在"已勾选发票金额"中扣除,即在货款中直接抵扣索赔金额,YFAI不再另外开索赔发票。

返利及索赔金额需要单独列示在发票上,以便后续追踪。(一行货物原值,一行返利金额)

发票限额是指单张发票的金额限制,根据供应商的具体情况,在系统里预设好的。不能自行修改。

"差额"="已勾选发票的金额(不含税)减去"发票限额不含税"-返利电额-供应商索赔;为负值, 说明还可以继续勾选发票;为正值,说明所勾选发票已超出单张发票限额,则应少勾选一些发票 行,或减少勾选行的"未开票的收货数量",只有"差额"为负值或零时才可以开票。

红票及负数逻辑:供应商在门户上生成可开票清单时,所有的负数记录为必选项,供应商必须同时 勾选退货记录及收货记录,只可针对正数进行开票。

针对断点的供应商,如果系统中收退货记录合计金额小于 0,需要与 YFAI 财务部联系,获取开通 负数形式发票权限后开具红字发票。

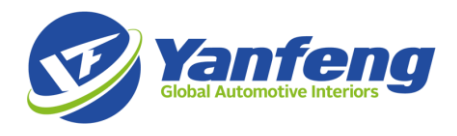

选择开票:可点击"全选择",也可以手工勾选;"未开票的收货数量"可以自行调整(须小于等于实际收货数量)。

数量改小后,本次未开票的数量还会留在"可结算清单"里,可以下一批次再开。即一张收货单可以分批开票。

- 选好后点击"确认",生成发票;屏幕左上方将产生 Portal 的采购发票号 生成发票的收货记录将不再出现在"可结算清单内"。
- 4. 根据 portal 中已经确认的采购发票明细,手工开具金税发票号,并将 Portal 中的采购发票号录入金税发票的备注栏(此步骤非常重要)。

|                 | 订货             | 单从        | :                       |          |         | 订货单至:                                                                                                    |             |          |                            |                |         |                     |        |
|-----------------|----------------|-----------|-------------------------|----------|---------|----------------------------------------------------------------------------------------------------|-------------|----------|----------------------------|----------------|---------|---------------------|--------|
| 系统<br>理         | 收货<br>201      | 日期<br>704 | <mark>ነ从:</mark><br>101 |          |         | 收货日期至:<br>20170422                                                                                                    |             |          |                            |                |         |                     |        |
| ■ 用户<br>理       | <b>गम</b><br>5 | 票清        | 单的                      | 的行数      | 录入:     | 供应商代码:<br>9000002(                                                                                                    | 上<br>注<br>港 | 尋松✔      | 搜索                         |                |         |                     |        |
| 要货              | <b>返利</b>      | 金額        | į:                      |          |         | 供应商素赔:<br>2000                                                                                                    |             |          | 已勾选发票的金额<br>含税):           | 〔(不            |         |                     |        |
| ■ 发货<br>知       | 发票             | 限部        | <b>₹</b>                | \$税:     |         | 2000<br>已勾选的可;                                                                                                    | 开票          | 行行数:     | 14924.43<br>可开票清单列表行<br>计: | <b>ī数合</b>     | 差額      | Q:                  |        |
| ● 收货<br>1       |                | (1000     | ,                       |          |         | 4<br>\$\sigma \sigma |             |          | 4 7倍计                      |                | -00     | 013.31              |        |
| 条码              | ±              | 251+      | 要货                      |          |         | ±17/2                                                                                                    | 收货          |          | 14H 6/                     |                | 可开      |                     |        |
| 采购              |                | 行号        | 单号                      | ASN<br>号 | 订单号     | 收货单号                                                                                                    | 单项          | 零件号      | 未开票的收货数量                   | 收货<br>日期       | 票单<br>价 | 可开票金额               | 单<br>位 |
|                 | ✓              | 1         |                         |          | P006915 | RC107303                                                                                                    | 1           | 61003441 | 192                        | 2017-<br>04-18 | 43.16   | 8286.72             | EA     |
| 「回結」<br>「清单」    | ✓              | 2         |                         |          | P006916 | RC107306                                                                                                    | 1           | 61006404 | 63                         | 2017-<br>04-18 | 12.45   | 784.349999999999999 | EA     |
| on 101 当前田白·tes | st02           |           |                         |          |         |                                                                                                    |             |          |                            |                | 3正经     | 汽车内饰系统有限公司          | EA     |

#### 录入发票信息

操作一:点击"采购发票",可通过"帐单号",起始日期,和"状态"来查询发票清单。 账单状态:

- 提交:即已从"可开票清单"勾选并点击确认后生成采购发票的状态。
- 已确认:已填写增值税发票号并提交。此状态不可更改。
- 关闭: YF 收到发票并完成入帐, 即显示关闭。
- 取消:在提交状态的发票,可以根据需求取消。取消后所有勾选项会重新回到"可开票清单"。

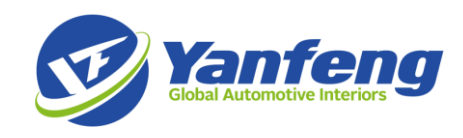

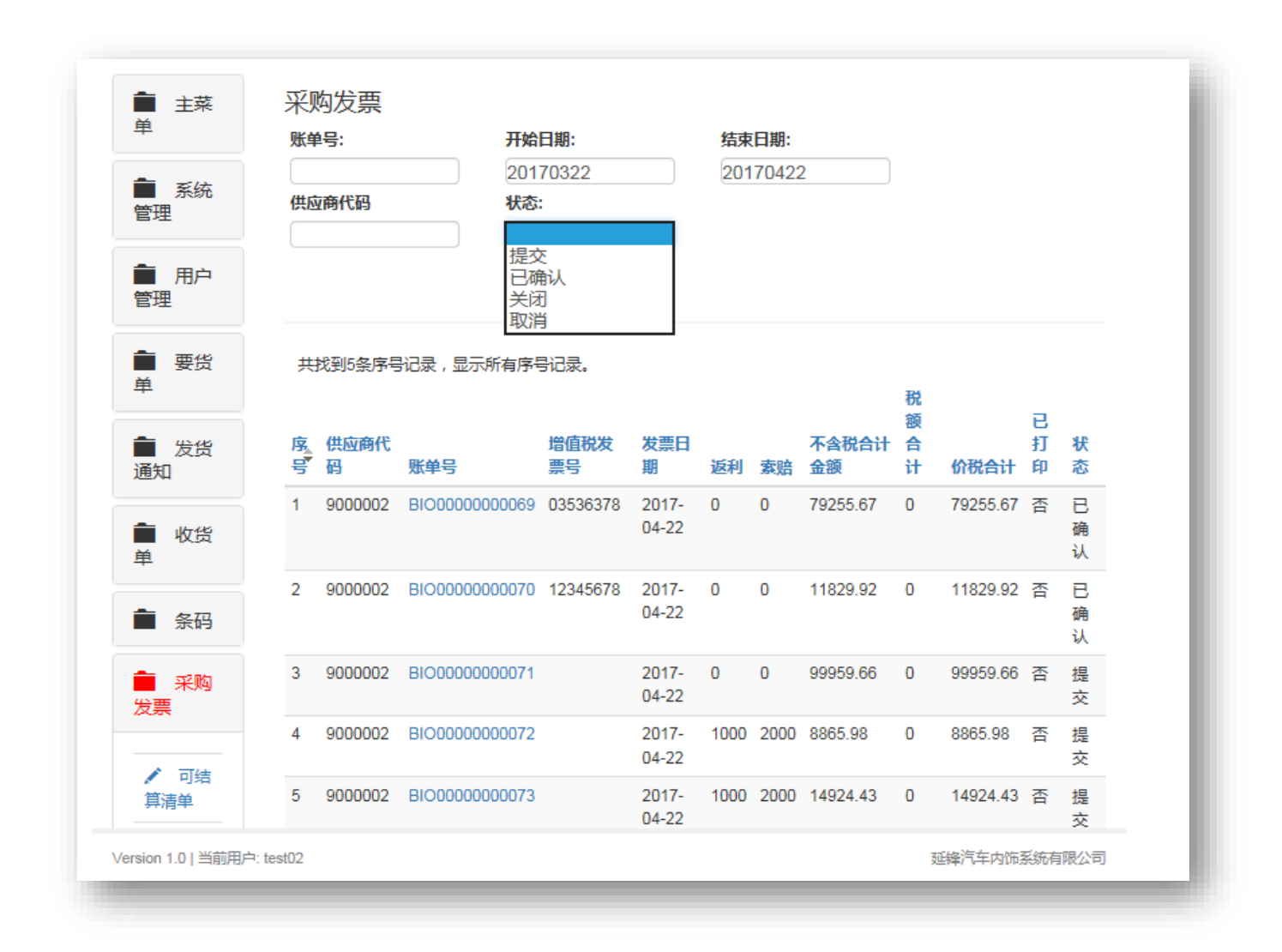

操作二:点击提交状态的帐单号,进入发票明细。

- 根据已经开具的金税发票,将其发票号手工录入 Portal 采购发票界面中的字段"增值税发票 号";该字段为必填项,请确保填写的发票号正确,否则发票校验将不通过,无法付款。
- 备注字段可根据需要填写,该字段为可选字段。

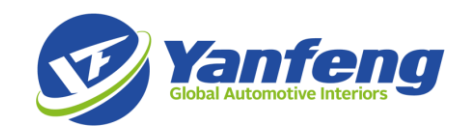

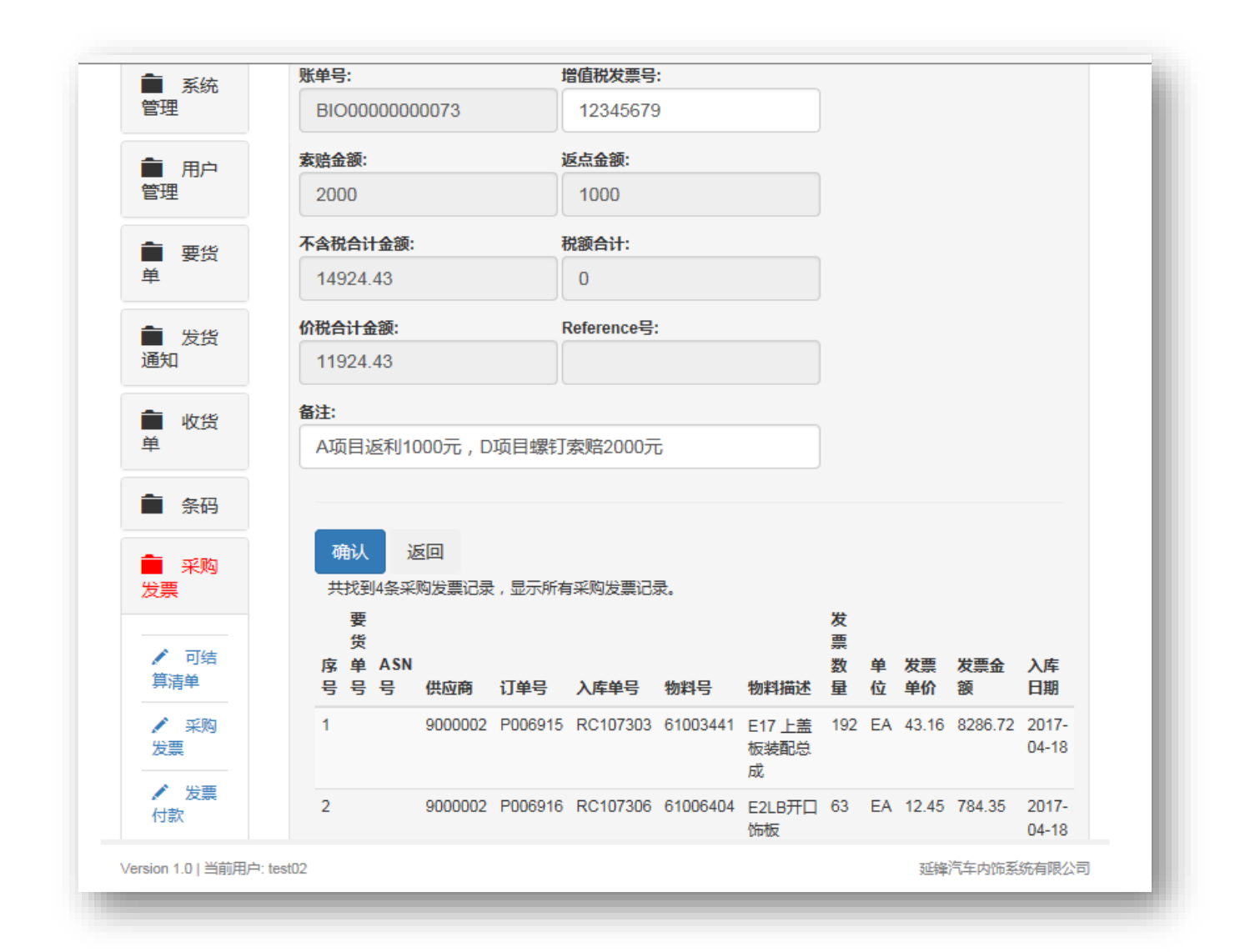

操作三:最下端有按扭可导出至 Excel 文件以便汇总管理。

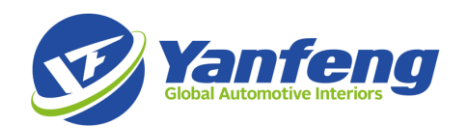

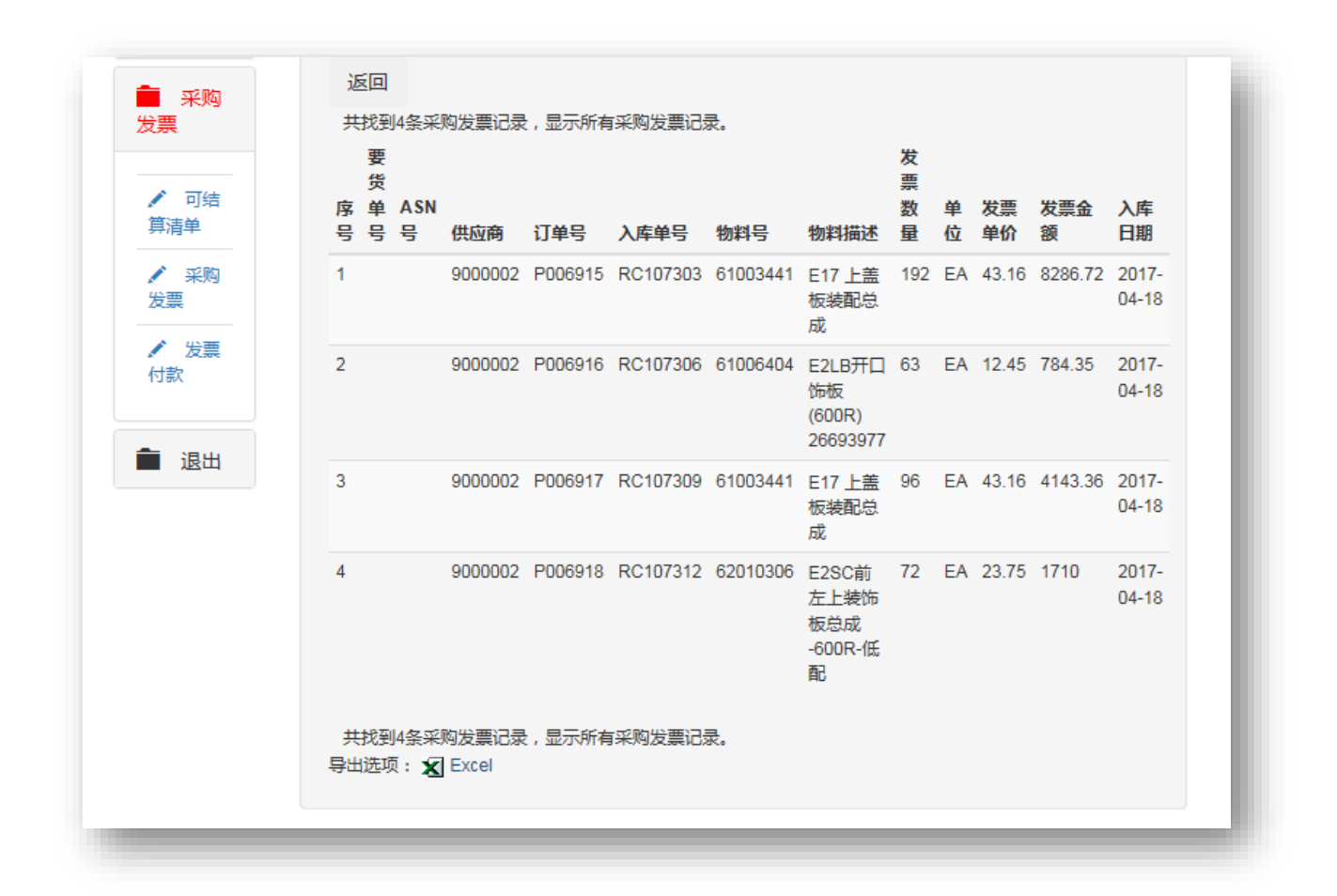

| ILE  | HOME                      | INS    | RT P                  | AGE LAYOU      | T FORM   | IULAS    | DATA REVI                                         | W VIEW              | /                |         |              |                 |                          |                      |                  |             |        |        | Zhar                            | g,Yan (Cat                  | therine, Sha                    | inghai,CN) | - 0 |
|------|---------------------------|--------|-----------------------|----------------|----------|----------|---------------------------------------------------|---------------------|------------------|---------|--------------|-----------------|--------------------------|----------------------|------------------|-------------|--------|--------|---------------------------------|-----------------------------|---------------------------------|------------|-----|
| ste  | Cut<br>Copy -<br>Format P | ainter | Arial<br>B I <u>I</u> | •<br>• [] • [] | 10 · A   |          | = <b>● *</b><br>= = <del>•</del> = <del>•</del> = | 🖶 Wrap T<br>🗄 Merge | 'ext<br>& Center | General | l<br>% ≯   € | → C             | onditional<br>rmatting ▼ | Format as<br>Table • | Cell<br>Styles • | E<br>Insert | Delete | Format | ∑ AutoSi<br>↓ Fill →<br>Clear → | im • A.<br>Z<br>Soi<br>Filt | ▼ #<br>t& Find a<br>er = Select | )<br>%     |     |
| Clip | oboard                    | G.     |                       | Font           |          | G        | Align                                             | ment                |                  | ra N    | lumber       | r <sub>24</sub> |                          | Styles               |                  |             | Cells  |        |                                 | Editing                     |                                 |            | ^   |
| 5    | -                         | : >    | $\sim$                | f <sub>x</sub> |          |          |                                                   |                     |                  |         |              |                 |                          |                      |                  |             |        |        |                                 |                             |                                 |            | ٧   |
| A    | в                         | С      | D                     | E              | F        | G        |                                                   | н                   |                  | I J     | K            | L               | M                        |                      | N                | 0           | P      |        | Q                               | R                           | S                               | Т          |     |
| 喇号   | 與資料号                      | ASN号   | 供应商                   | 订命号            | 入库单号     | 物料号      | 物料描述                                              |                     | 泼                | 開設開 单(  | 文 波測单位       | )发训会            | <b>碘入库日</b>              | <b>II</b> )          |                  |             |        |        |                                 |                             |                                 |            |     |
| 1    |                           |        | 9000002               | P006915        | RC107303 | 61003441 | E1 XXXXXXXXXXX                                    | 000000x             |                  | 192 EA  | 43.1         | 6 8286.         | 72 2017-0                | 4-18                 |                  |             |        |        |                                 |                             |                                 |            |     |
| 2    |                           |        | 9000002               | P006916        | RC107306 | 61006404 | E2XXXXXXXXXXXXXXXXXXXXXXXXXXXXXXXXXXXX            | XXXXXX              |                  | 63 EA   | 12.4         | 5 784.3         | 35 2017-0                | 4-18                 |                  |             |        |        |                                 |                             |                                 |            |     |
| 3    |                           |        | 9000002               | P006917        | RC107309 | 61003441 | E1XXXXXXXXXXXXXXXXXXXXXXXXXXXXXXXXXXXX            | XXXXXx              |                  | 96 EA   | 43.1         | 6 4143.         | 36 2017-0                | 4-18                 |                  |             |        |        |                                 |                             |                                 |            |     |
| 4    |                           |        | 9000002               | P006918        | RC107312 | 62010306 | E2XXXXXXXXXXXXXXXXXXXXXXXXXXXXXXXXXXXX            | XXXXXX              |                  | 72 EA   | 23.7         | 5 17            | 10 2017-0                | 4-18                 |                  |             |        |        |                                 |                             |                                 |            |     |
|      |                           |        |                       |                |          |          |                                                   |                     |                  |         |              |                 |                          |                      |                  |             |        |        |                                 |                             |                                 |            |     |
| _    | _                         | _      | _                     |                |          |          |                                                   |                     |                  |         |              |                 |                          |                      |                  |             |        | _      |                                 |                             |                                 |            |     |

操作四:确认信息无误(特别是增值税号码)后,点击确认,即提交。对应发票状态变为"已确认",即可寄发票原件给 YF 财务做发票入帐,等待付款。

操作五:列表界面最下端有按扭可导出至 Excel 文件以便汇总管理。

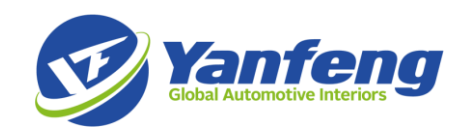

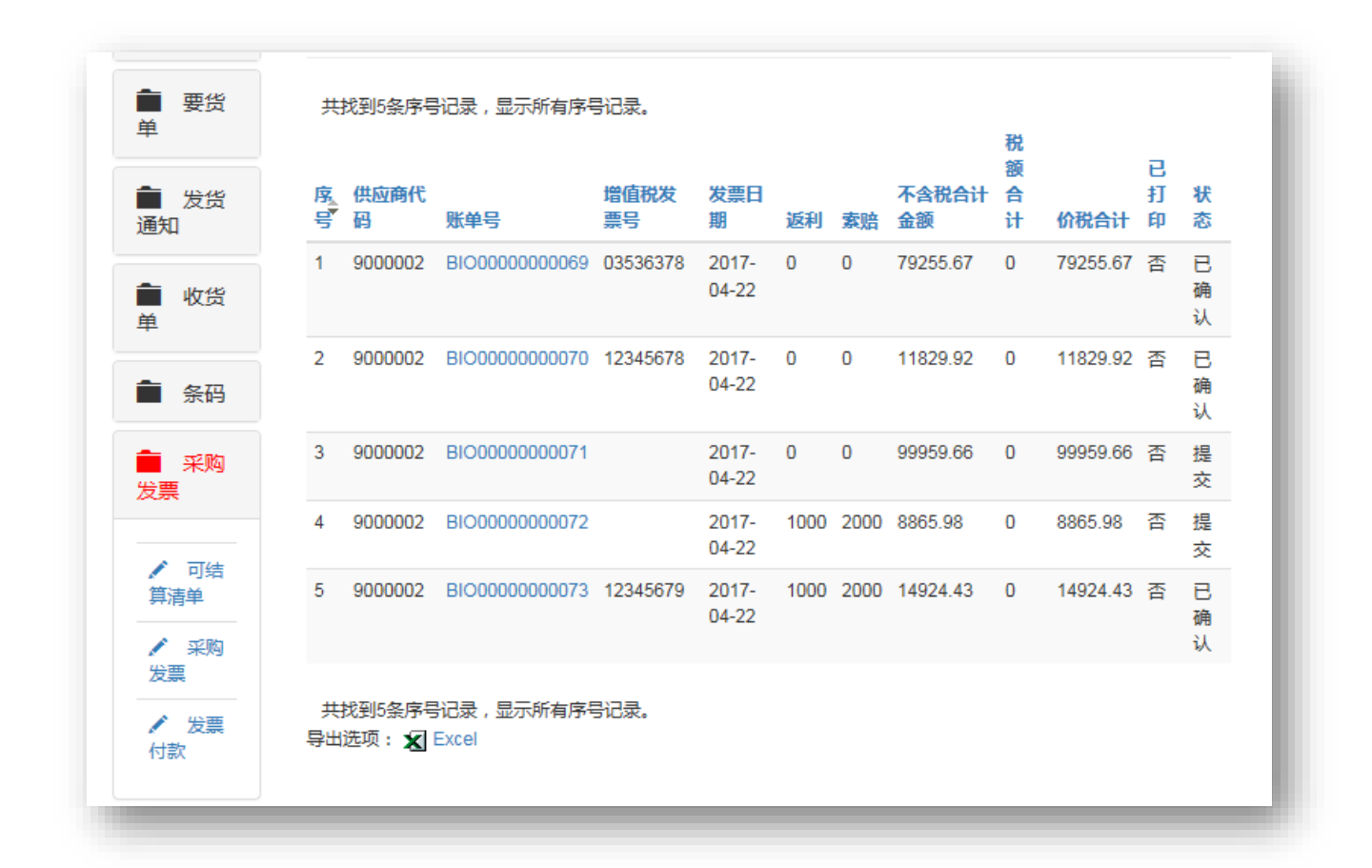

#### 查看付款状态

点击左下的"发票付款",可查询发票的付款状态。

| 发票          |  |
|-------------|--|
| ✓ 可结<br>算清单 |  |
| ✓ 采购<br>发票  |  |
| ✔ 发票<br>付款  |  |
| 💼 退出        |  |

## 查看通知

在用户管理目录里找到"信息阅读",可按条件搜索 查看 YFAI 发布的信息

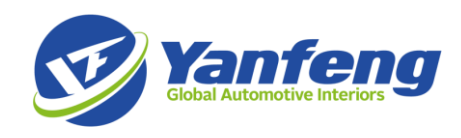

| 主菜单    | 信息阅读一览                      |            |             |
|--------|-----------------------------|------------|-------------|
| 系统管理   | 标题:                         |            |             |
| 用户管理   | 发布日期从: 发布日期到:               | 搜索         |             |
| ✔ 信息发布 |                             |            |             |
| ✔ 信息阅读 | 共找到27条信息阅读记录,当前显示从第1条至第25条。 | [首页/上一页] 1 | , 2[下一页/尾页] |
|        | 标题                          | 发布日期       | 是否阅读        |
| 要货单    | Mr.                         | 2017-04-27 | 已读          |
|        | Mr.                         | 2017-04-27 | 已读          |
| 发货通知   | Mr.                         | 2017-04-27 | 已读          |
| 收货单    | Mr.                         | 2017-04-27 | 已读          |
|        | Mr.                         | 2017-04-27 | 已读          |
| ▲ 条码   | Mr.                         | 2017-04-27 | 已读          |
|        | Mr                          | 2017-04-27 | 口法          |